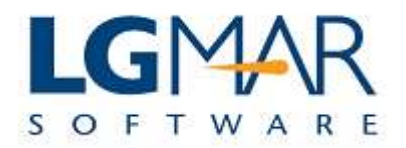

## How to put colours in catalog

Messages in catalog can be differentiated from other messages if colouring is used.

## **STEP 1**

|                                                           |                                                                                         |                                                                   |                                                                                | s                                                                                                    | elect Optior<br>Catalog,Colc | ns,<br>ors                                                                                        |            |        |                                                                                                    |                                                                                             |                |
|-----------------------------------------------------------|-----------------------------------------------------------------------------------------|-------------------------------------------------------------------|--------------------------------------------------------------------------------|----------------------------------------------------------------------------------------------------|------------------------------|---------------------------------------------------------------------------------------------------|------------|--------|----------------------------------------------------------------------------------------------------|---------------------------------------------------------------------------------------------|----------------|
|                                                           | All:!B Addres                                                                           | s Book                                                            | ×                                                                              |                                                                                                    |                              |                                                                                                   |            |        |                                                                                                    |                                                                                             | Company Filing |
| Message                                                   | Catalog: 1 / 32                                                                         | 5                                                                 |                                                                                |                                                                                                    |                              |                                                                                                   |            |        | a V 🛸 🗉                                                                                                    |                                                                                             | Company        |
| ifv                                                       |                                                                                         | Via                                                               | MessageId                                                                      | Date                                                                                                    | Destination                  | Address                                                                                           | Т          | Vessel | Project                                                                                                    |                                                                                             |                |
|                                                           | H                                                                                       | TIM                                                               | 0000A-00                                                                       | 01/01/2009 05:44                                                                                                    |                              | PLAISIO                                                                                           |            |        |                                                                                                    |                                                                                             | TECH           |
| 11                                                        | н                                                                                       | IOM                                                               | 00019-00                                                                       | 02/01/2009 15:54                                                                                                    | ^E1-alison.ha                | 1 FAIRPLAY                                                                                        |            |        |                                                                                                    | S                                                                                           | VARIO          |
| 31                                                        | Н 🧹                                                                                     | IOM                                                               | 0001A-00                                                                       | 02/01/2009 15:54                                                                                                    | ^E5-asg@eurol                | t EUROCH                                                                                          |            |        |                                                                                                    | S                                                                                           | AC THE         |
| 11                                                        | Н 🏏                                                                                     | IIM                                                               | 0001B-00                                                                       | 02/01/2009 16:02                                                                                                    |                              | FAIRPLAY                                                                                          |            |        |                                                                                                    |                                                                                             |                |
| 1                                                         | Н 🏏                                                                                     | IIM                                                               | 0002B-00                                                                       | 05/01/2009 15:09                                                                                                    |                              | EPSILON                                                                                           |            |        |                                                                                                    |                                                                                             |                |
| 11                                                        | н 🧹                                                                                     | IIM                                                               | 00036-00                                                                       | 06/01/2009 15:29                                                                                                    |                              | EVDEMONT                                                                                          |            |        | and products                                                                                                    |                                                                                             |                |
| 51                                                        |                                                                                         | IOM                                                               | 00040-00                                                                       | 07/01/2009 09:08                                                                                                    | ^El-mail@tide                | I TIDELINE                                                                                        | W          |        | WISHES                                                                                                    | S                                                                                           |                |
|                                                           |                                                                                         | TOM                                                               | 00041-00                                                                       | 07/01/2009 09:08                                                                                                    | AF1-mbbellas6                | M UNIONCOM                                                                                        | W          |        | WIDHED                                                                                                    | 2                                                                                           |                |
| íl.                                                       |                                                                                         | TOM                                                               | 00042-00                                                                       | 07/01/2009 09:32                                                                                                    | ^F1-ops@ocean                | F OCEANELE                                                                                        | W          |        | WISHES                                                                                                    | S                                                                                           |                |
| 1                                                         |                                                                                         | TOM                                                               | 00044-00                                                                       | 07/01/2009 09:33                                                                                                    | ^E1-lakitiraß                | O ANDRICO                                                                                         | w          |        | WISHES                                                                                                    | 5 -                                                                                         |                |
| _                                                         |                                                                                         |                                                                   |                                                                                |                                                                                                    |                              |                                                                                                   |            |        |                                                                                                    | 1.00                                                                                        |                |
| 2                                                         | <                                                                                       | er: 0900                                                          | 00A00 - IIM 0                                                                  | L/01/09 05:44 D:H A:PI                                                                                                    | "<br>AISIO T: V: P: U: +     | + 0: ++                                                                                           | _          |        | Load Images 🛁                                                                                                    | ·<br>•                                                                                      |                |
| Folder                                                    | (1 / 325) Viewe<br>From: "n<br>To: <<br>Cc:<br>Date: T<br>Subject: K                    | er: <b>0900</b><br>news@<br>Igmar@<br>hu, 1 J<br>αλή Χρ           | 00A00 - IIM 0:<br>plaisio.gr" <ι<br>@hol.gr><br>Jan 2009 05:<br>ρονιά και Ευτ  | <b>I/01/09 05:44</b> D: <b>H</b> A: <b>PI</b><br>news@plaisio.gr><br>11:13 +0200<br>υχισμένο το 2009                                     |                              | + 0; ++                                                                                           |            |        | Load Images 🚔<br>chments:                                                                                                    | •                                                                                           |                |
| Folder                                                    | (1 / 325) Viewo<br>From: "I<br>To: <<br>Cc:<br>Date: T<br>Subject: K                    | er: <b>0900</b><br>news@<br>Igmar@<br>'hu, 1 J<br>(αλή Χρ         | 00A00 - IIM 0:<br>pplaisio.gr" <li>an 2009 05:<br/>boviá και Ευτ</li>          | <b>I/01/09 05:44</b> D: <b>H</b> A: <b>PI</b><br>news@plaisio.gr><br>11:13 +0200<br>υχισμένο το 2009                                     |                              | + 0: ++                                                                                           |            | Attac  | Load Images and characteristic characteristic chara | ,                                                                                           |                |
| Folder                                                    | (1 / 325) Viewo<br>From: "I<br>To: <<br>Cc:<br>Date: T<br>Subject: K                    | er: <b>0900</b><br>news@<br>Igmar(<br>Πu, 1 J<br>(αλή Χρ          | 00A00 - IIM 0:<br>pplaisio.gr" <π<br>@hol.gr><br>Jan 2009 05:<br>Δονιά και Ευτ | <b>I/01/09 05:44</b> D: <b>H</b> A: <b>PI</b><br>news@plaisio.gr><br>11:13 +0200<br>υχισμένο το 2009                                     |                              | + 0: ++<br>CCR<br>κόσμο.                                                                          |            | Attac  | Load Images and characteristic characteristic chara | ,                                                                                           |                |
| 9<br>Folder<br>b<br>fy<br>ds<br>vords                     | <pre>(1 / 325) Viewo<br/>From: "I<br/>To: &lt;<br/>Cc:<br/>Date: T<br/>Subject: K</pre> | er: 0900<br>news@<br>Igmar(<br>Πυ, 1 J<br>αλή Χρ<br>Ίσω<br>όλοι μ | 00A00 - IIM 0:<br>)plaisio.gr" <<br>ahol.gr><br>Jan 2009 05:<br>ρονιά και Ευτ  | 1/01/09 05:44 D:H A:PI<br>news@plaisio.gr><br>11:13 +0200<br>υχισμένο το 2009                                                            |                              | + 0: ++<br>•<br>•<br>•<br>•<br>•<br>•<br>•<br>•<br>•<br>•<br>•<br>•<br>•<br>•<br>•<br>•<br>•<br>• | ξίες       | Attac  | Load Images account of the second second sec | ,<br>,<br>,<br>,<br>,<br>,<br>,<br>,<br>,<br>,<br>,<br>,<br>,<br>,<br>,<br>,<br>,<br>,<br>, |                |
| iling<br>red Folder<br>sssify<br>words<br>tywords<br>lers | (1 / 325) Viewe<br>From: "I<br>To: <<br>Cc:<br>Date: T<br>Subject: K                    | r: 0900<br>news@<br>lgmar(<br>hu, 1 J<br>:αλή Χρ<br>Ίσω<br>όλοι μ | 00A00 - IIM 0:<br>20 Jaisio.gr" <1<br>20 Jan 2009 05:<br>500 Viά και Ευτ       | 1/01/09 05:44 D:H A:PI<br>news@plaisio.gr><br>11:13 +0200<br>υχισμένο το 2009<br>Οτορούμε να αλί<br>με να ανακαλύψοι<br>οιτάμε το μέλλον |                              | + 0; ++<br>• 0; ++<br>κόσμο.<br>αυτές τις α<br>η αισιοδοξί                                        | ξίες<br>α. | Atta   | Load Images and chments:                                                                                                    |                                                                                             |                |

\_

## Explanation:

| 1. Click on the Tools menu and select Options, then Catalog and finally Colors |  |
|--------------------------------------------------------------------------------|--|
|--------------------------------------------------------------------------------|--|

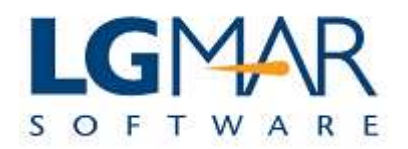

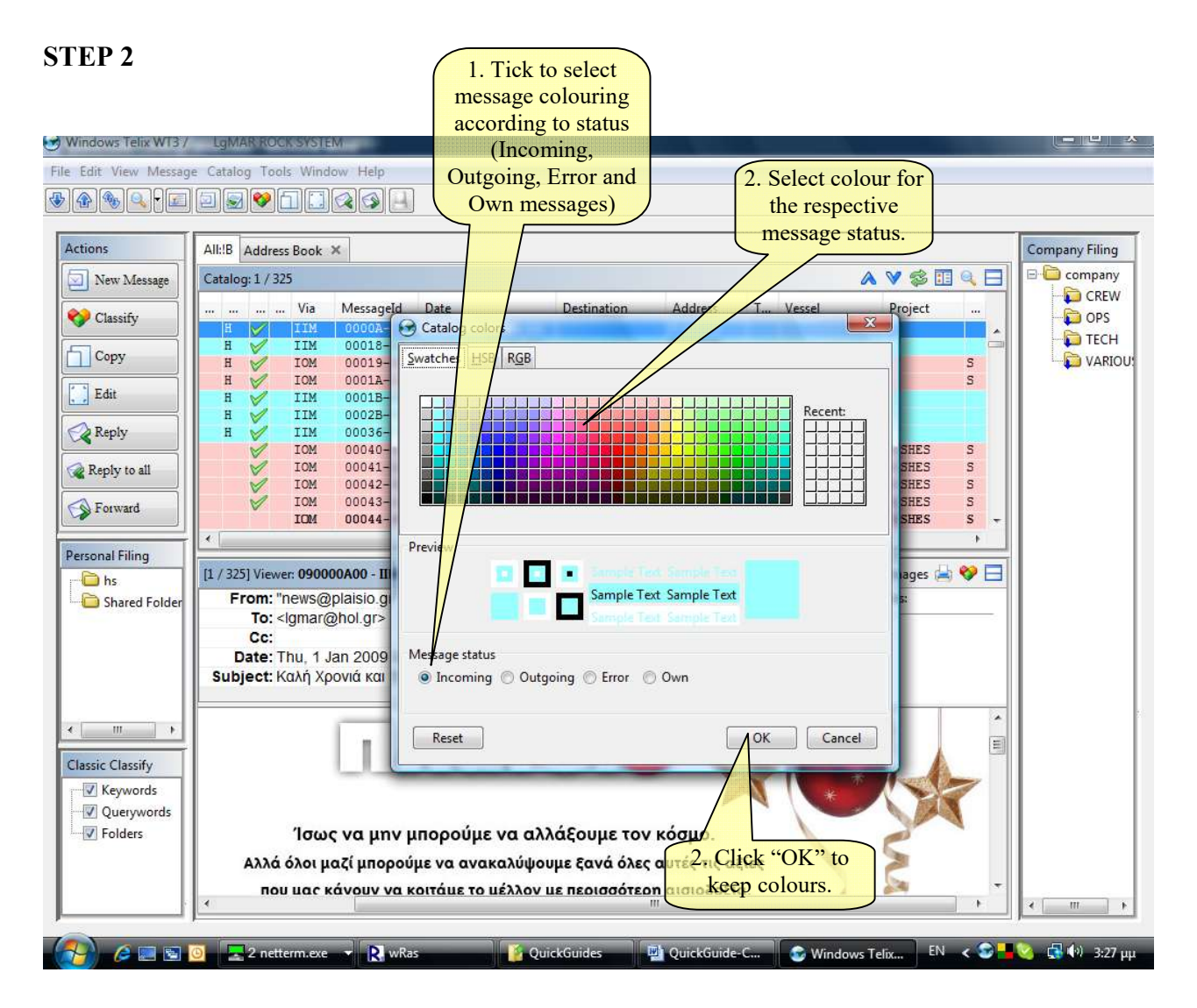

## Explanation:

| 1. | Messages can be coloured according to their status (Incoming, Outgoing, Error, Own). Tick to select the status group to be coloured. |
|----|----------------------------------------------------------------------------------------------------|
| 2. | Select colour. In the Recent box, the most recent colour chosen is displayed first followed by all the colours previously tested.    |
| 3. | Click "OK" to keep the colour selected.                                                                                              |